|                                                                                                    | 日本語   English                                                     |                                   |
|----------------------------------------------------------------------------------------------------|-------------------------------------------------------------------|-----------------------------------|
| 中部大学附                                                                                                    | 属三浦記念図書館                                                          |                                   |
| CHUBU Univ                                                                                                    | ersity MIURA Memorial Library                                     |                                   |
| TOP お知らせ                                                                                                    | 資料検索(OPAC) 外部データベース 電子ジャーナル 開館カレンダー 問い合わせ                         |                                   |
| 管理者ログイン                                                                                                    |                                                                   |                                   |
| カレンター                                                                                                    | 成汚株素 他大学検索 E1検索 リボジトリ検索 番日月市回春館 CAN構新検索ほか                         |                                   |
| 今日 <u>回日</u><br>2018年09月12日(米)                                                                                                    |                                                                   |                                   |
| 回書館 9:00~16:50<br>カレンダー                                                                                                    | 発展のイトルリスト(商業回慶)新務室内(資出ランキング)アクセスランキング)レビューー覧(タク検索)                | 中部大学図書館ホームページ                     |
| Contract Autor                                                                                                    | 図書館からのお知らせ                                                        | https://libus.w/blics.sbubu.scin/ |
| 資料化CC/F9<br>資料検索(OPAC)                                                                                                    |                                                                   | nups://iibrary.biiss.chubu.ac.jp/ |
| 外部データベース                                                                                                    |                                                                   |                                   |
| 電子ジャーナル                                                                                                    | システム OPACが新しくなりました 08111 00 00   もっと見る 08111 00 00 08111 00 00    | にアクセスし、利田状況の                      |
| 機関リポジトリ<br>学師(GakuNin)                                                                                                    |                                                                   |                                   |
| CAN模断线索                                                                                                    |                                                                   | 確認のログインボタンをク                      |
| 国書館をつかう                                                                                                    |                                                                   |                                   |
| お知らせ<br>利用家内                                                                                                    | 🐞 貸出ランキング                                                         | リックレてください                         |
|                                                                                                    |                                                                   |                                   |
|                                                                                                    |                                                                   |                                   |
|                                                                                                    |                                                                   | ]                                 |
|                                                                                                    |                                                                   |                                   |
| 利用者認証                                                                                                    |                                                                   |                                   |
| 利用者ID(または登                                                                                                    | 暴名)およびパスワードを入力してください                                              |                                   |
| il matter ( to to )                                                                                                    |                                                                   |                                   |
| パスワード                                                                                                    |                                                                   | <br>  山邨大学の個人認証(Tora_             |
|                                                                                                    |                                                                   |                                   |
|                                                                                                    | ロクイン 戻る                                                           |                                   |
|                                                                                                    |                                                                   |                                   |
| 中部大学附属三浦記念図書館                                                                                                    |                                                                   |                                   |
| Co                                                                                                    | anuriakk //21 市朝中党組展二浦記念局事館 2019、All Diakk Dacaevad               | クインしてくたさい.                        |
|                                                                                                    | pyright (C) 中華人子附属二海記認問告題 2018- An Right Reserved.                | 1                                 |
|                                                                                                    |                                                                   |                                   |
|                                                                                                    |                                                                   |                                   |
|                                                                                                    |                                                                   |                                   |
|                                                                                                    | •                                                                 |                                   |
| 利用状況の確認                                                                                                    |                                                                   |                                   |
|                                                                                                    |                                                                   |                                   |
| 部大学附属三浦記念図                                                                                                    | 書館 から さんへのお知らせ                                                    |                                   |
| 1日応かつい進知はのり                                                                                                    |                                                                   |                                   |
| りている資料2冊                                                                                                    | 供い テレス 次約 っ 四                                                     |                                   |
|                                                                                                    | 借りている資料 2冊                                                        |                                   |
| 約をしている資料 1件<br>約棚の資料はありませ                                                                                                    | 借りている資料 2冊                                                        |                                   |
| 約をしている資料 1件<br>約棚の資料はありませ<br>写依頼をしている資料                                                                                                | 借りている資料 2冊                                                        |                                   |
| 約をしている資料 1件<br>約棚の資料はありませ<br>写依頼をしている資料<br>取可能な資料はありま                                                                                  | 借りている資料 2冊                                                        |                                   |
| 約をしている資料 1件<br>約個の資料はありませ<br>写依頼をしている資料<br>取可能な資料はありま<br>借依頼をしている資料<br>出可能・受取可能な資                                                      | 借りている資料 2冊<br>4.<br>0ff<br>ぜん.<br>1ff<br>Makaojstu.               |                                   |
| 約をしている資料 1件<br>約棚の資料はありませ<br>写依頼をしている資料<br>取可能な資料はありま<br>借依頼をしている資料<br>出可能・受取可能な資<br>入依頼をしている資料                                        | 借りている資料 2冊<br>4.<br>0ff<br>tk.<br>1ff<br>MadaoDatetA.<br>3ff      |                                   |
| 約をしている資料1件<br>約個の資料はありませ<br>「写体類をしている資料<br>個位類をしている資料<br>出回能・受取可能な資料<br>(法依頼をしている資料<br>出面能・受取可能な資料<br>1.(広頼をしている資料<br>出層歴がある資料373      | 借りている資料 2冊<br>ん。<br>Off<br>tź<br>1ff<br>MktapOgttá.<br>3ff        | 【借りている資料】をク                       |
| F的をしている資料1件<br>「約倍の資料はありませ<br>ほう伝想をしている資料<br>は取可能な資料はありませ<br>にはの能な資料はありま<br>にはの能が受いている資料<br>には可能・受取可能な資<br>に入佐額をしている資料<br>土油層歴がある資料375 | 借りている資料 2冊<br>4.<br>0ff<br>tA.<br>1ff<br>MidaDisttA.<br>3ff<br>ff | 【借りている資料】をク                       |
| 予約をしている資料1件<br>予約棚の資料はありま件<br>复写依頼をしている資料<br>意知可能な資料はありま<br>食信依頼をしている資料<br>食出可能・受取可能な資<br>身入依頼をしている資料<br>食出履歴がある資料373                  | 借りている資料 2冊<br>ん.<br>0ff<br>せん.<br>1ff<br>M(daのりません.<br>3ff<br>ff  | 【借りている資料】をク<br>リックしてください.         |

|                                                                                                | 7                 |
|------------------------------------------------------------------------------------------------|-------------------|
| 貸出一覧 1冊~2冊(全2冊)                                                                                |                   |
| 利用状況一覧 ▶ 講出一覧                                                                                  |                   |
| 資出状況を確認できます。また、返却日を延興することもできます。 😡<br>「資出課 🔹 10件 🍷                                              |                   |
| No. ② 犹整 线出掘 迈却期限日 线出日 唇号 書註事項                                                                 |                   |
| 1 回 司連載 2018/10/12 2018/00/11 安安/ショーングーのボリティクス・フィミニスト・構築の<br>まなざし / 川橋範子, 小松加代子編, … 昭和堂, 2016. | 資料 に図をいれて         |
| 2 😠 回春結 2018/09/24 2018/08/23 1たす1は2にならない / 三浦つとむ著 明石書店,<br>2006.                              | 【貸出再新】をクロック       |
|                                                                                                |                   |
| 算出更新 RefWorks C EndNote basic 利用供及一集に戻る                                                        | してください.           |
|                                                                                                | -                 |
|                                                                                                |                   |
| elib.bliss.chubu.ac.jp の内容: ×                                                                  |                   |
| 1 佐の資料を貸出再新しますか?                                                                               |                   |
|                                                                                                |                   |
| <b>OK</b> キャンセル                                                                                |                   |
|                                                                                                | [UK] をクリックします.    |
|                                                                                                |                   |
| 利用サジーをマイフォルダ                                                                                   |                   |
| AND AND AS A LOOPS                                                                             |                   |
| 貸出更新                                                                                           | 新しい返却期限日が赤色で      |
| 而加以民 和 。 月山 和 。 月山史朝<br>迈彭期限を編集します。                                                            | 和しい医院到限口の亦已で      |
| 以下の資料を貸出更新しました。                                                                                | 表示されます.           |
| No. 状態 貸出館 近辺期限日 貸出日 登訪事項<br>1 回春館 2018/10/13 2018/08/23 1たず1は2にならない / 三浦つとむ著, … 明石書広, 2006.   |                   |
| 発出一覧に戻る                                                                                        | 「※更新は、返却期限日から     |
|                                                                                                |                   |
| (3)以後の中止(ワイントワを用しる)                                                                            | しゅるくエオティンクレン      |
| "TWPハナガ)県二府(FUG)日回知<br>Copyright (C) 中野大学開発三道記堂附書整 2018: Alt Right Reserved.                   | <b>日から</b> になります. |
|                                                                                                |                   |

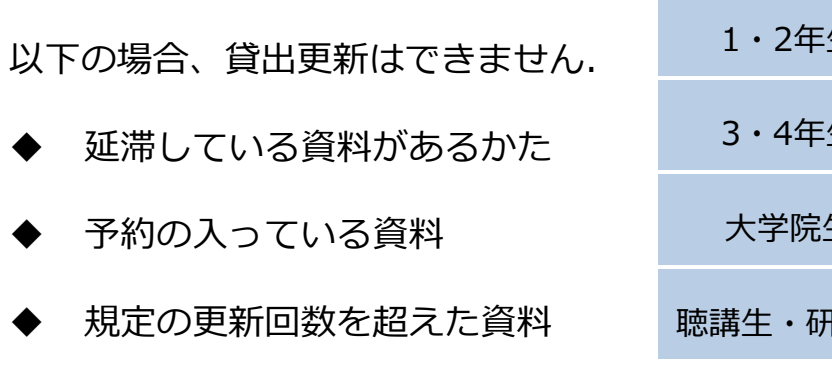

| 身分      | 更新回数 |
|---------|------|
| 1・2年生   | 1回   |
| 3・4年生   | 2回   |
| 大学院生    | 2回   |
| 聴講生・研究生 | 1回   |